# **User Manual of ICET**

## **1** Introduction

ICET (International Cost Estimate Tool) is a tool that can estimate the respective emission reductions and costs associated with future-year control strategies based on user-specified total emission reduction, and then generate emission control strategies. ICET tracks information about control measures, their costs, and the types of emissions sources to which they apply. The analysis results can provide decision support for policy-makers to work out better emission control strategies.

## **1.1 Evaluation Principle**

ICET models the emission reductions by matching control measures to emission sources using algorithms such as "maximum emissions reduction", "least cost", and "apply measures in series". Control strategy results can be exported to CSV files or viewed in a graphical table that supports sorting, filtering, and plotting. ICET supports data transparency and provides a wide array of options for developing control strategies.

# 2 Installation Guide

#### 2.1 Software requirements and Introduction

| Minimum System Environment   |                         |
|------------------------------|-------------------------|
| CPU                          | Intel, Duo-Core, 1.6GHz |
| Memory (RSM)                 | 1G                      |
| Free Disk Space              | 2GB                     |
| Operation System             | 32-Bit,Window XP        |
| Recommend System Environment |                         |
| CPU                          | Intel, Quad-Core, 3GHz  |
| Memory (RSM)                 | 2CB                     |
| Free Disk Space              | 10GB                    |
| Operation System             | 64-Bit,Windows 7        |

## 2.2 Installation

>Double-click **ICET Setup.exe**. It will bring you to the **Prepare** Window (Fig. 1)

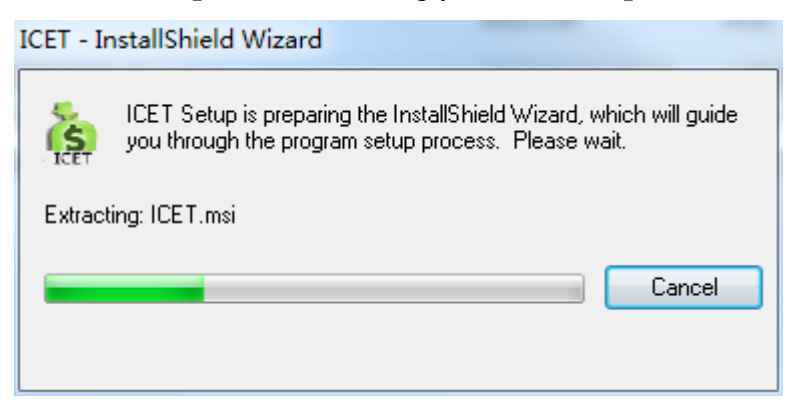

Fig. 1 Preparing Installation

≻In Welcome Window (Fig. 2), click **Next** to **Destination Folder** window (Fig. 3). By default, ICET will be installed under C:\**Program Files**(**X86**). If you want to save the software to another directory, please click **Change...** button to change current destination folder. Then click Next button, and enter the next window.

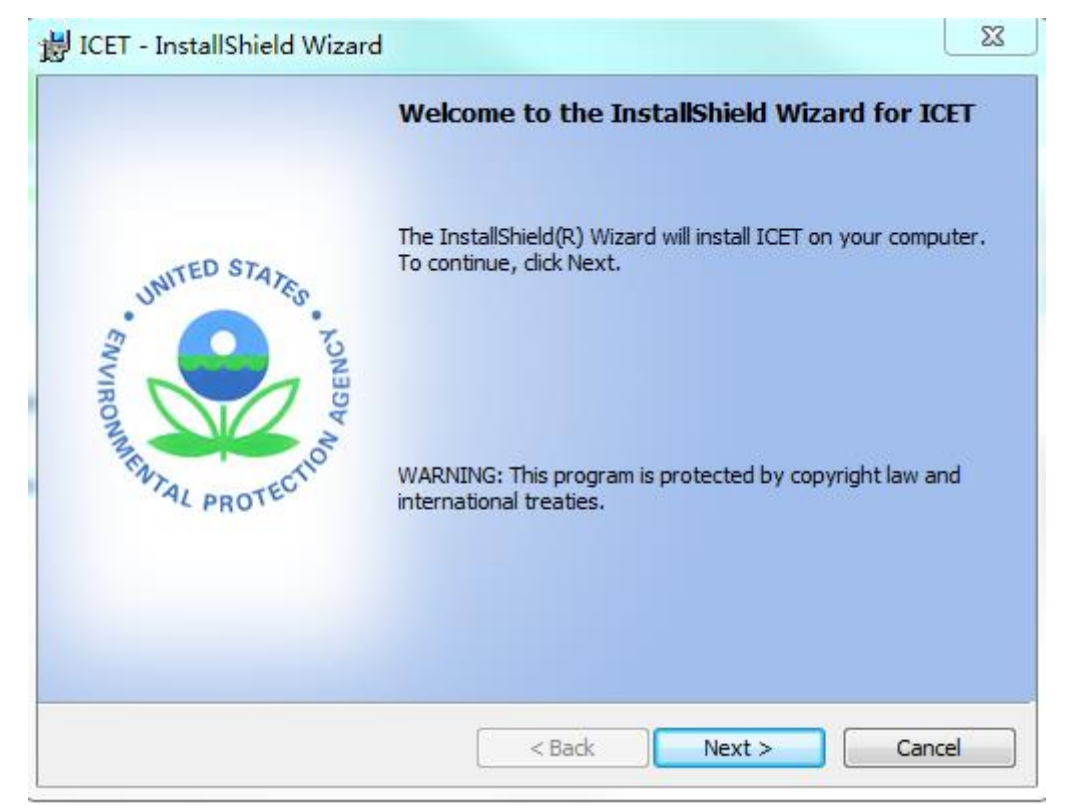

Fig. 2 Welcome Window

| ig ICET - In         | nstallShield Wizard                                                                             |
|----------------------|-------------------------------------------------------------------------------------------------|
| Destinat<br>Click Ne | tion Folder<br>ext to install to this folder, or click Change to install to a different folder. |
|                      | Install ICET to:<br>C:\Program Files (x86)\<br>Change                                           |
| InstallShield        | < Back Next > Cancel                                                                            |

Fig. 3 Destination Folder

Click **Install** button (Fig. 4) to begin the installation .

| 😸 ICET - InstallShield Wizard                                                                                | ×    |
|----------------------------------------------------------------------------------------------------|------|
| Ready to Install the Program<br>The wizard is ready to begin installation.                                   | S    |
| Click Install to begin the installation.                                                                     | ICET |
| If you want to review or change any of your installation settings, click Back. Click Cancel exit the wizard. | to   |
|                                                                                                    |      |
|                                                                                                    |      |
|                                                                                                    |      |
|                                                                                                    |      |
| < <u>B</u> ack Install Can                                                                                   | cel  |

Fig. 4 Ready to Installation

Click **Finish** button (Fig. 5) to complete the installation.

|                          | InstallShield Wizard Completed                                                             |
|--------------------------|--------------------------------------------------------------------------------------------|
| ENVIRONMENTAL PROTECTION | The InstallShield Wizard has successfully installed ICET. Click Finish to exit the wizard. |
|                          |                                                                                            |

Fig. 5 Installation is complete

# 2.3 Uninstallation

Select the Uninstall ICET item under Start  $\rightarrow$  All Programs  $\rightarrow$  ICET to remove ICET from your computer.

# **3 Main Interface**

The main interface of ICET is shown in the following figure.

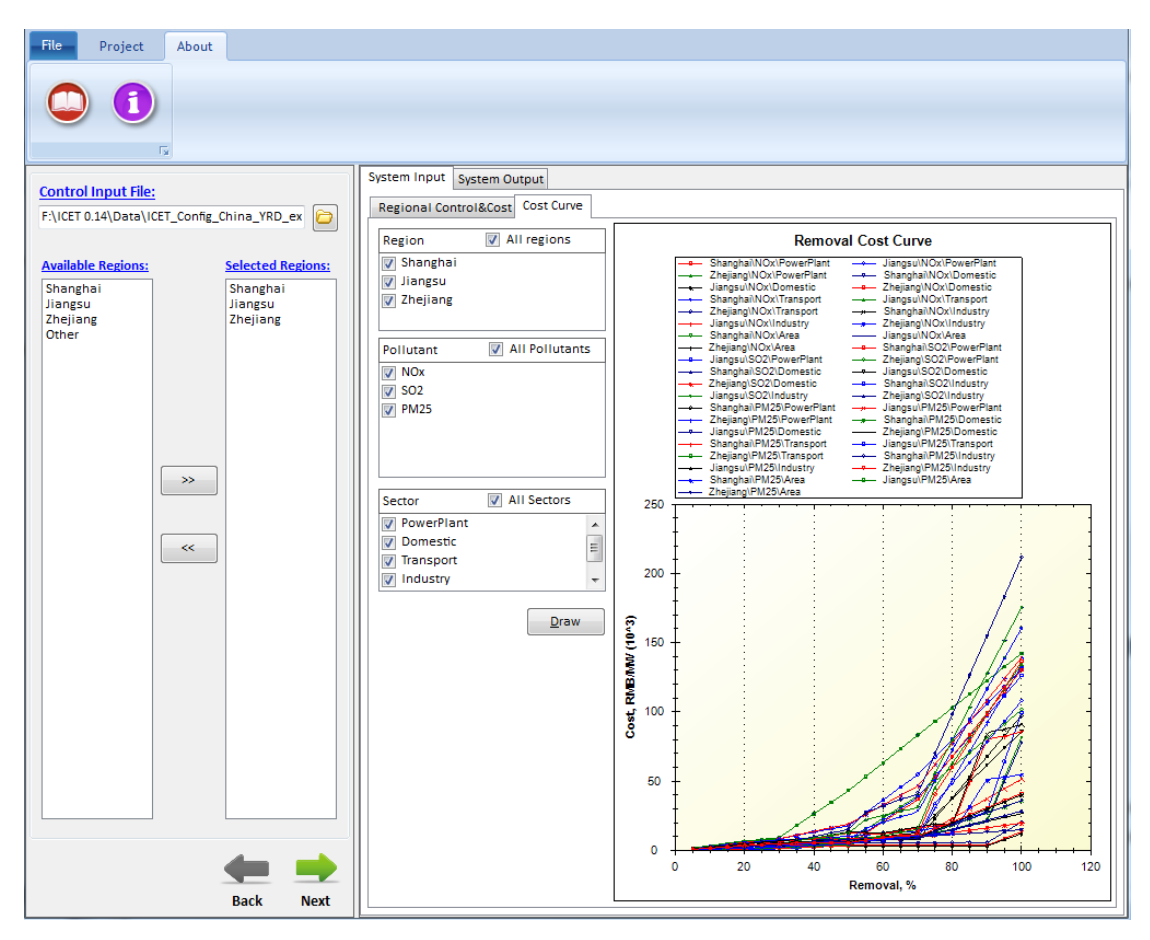

Fig. 6 Main Interface

Click **File** button or **Project** button on the toolbar of the main interface, there are three options that users can choose.

- 1) Go to file, click **Open Project** button, locate the \*.proj file and open it.
- 2) Click New Project button to create a new project.
- 3) Click Save Project button to save a created project.

#### **3.1 Control Input File**

On the upper-left of the main interface (Fig. 6), there is a **control input file** option that users can choose. It contains the different pollutant's control cost of different sectors in different regions as shown in Fig. 7.

| Region/Se | ector/Pol: | lutant Cor | ntrol Set | up & Input: | Control  | Cost Setu | up & Input |            |           |           |          |
|-----------|------------|------------|-----------|-------------|----------|-----------|------------|------------|-----------|-----------|----------|
|           | Currency   | RMB        | Emission  | sTon        |          |           |            |            |           |           |          |
|           |            |            |           |             |          |           |            |            |           |           |          |
| Available | Control_H  | Control_S  | Control_  | FControl(%) | Region   | Sector    | Pollutan   | tCurrent_E | Cost_Esti | Cost_Unit | (\$/ton) |
| Shanghai  | Shanghai   | PowerPlar  | NOx       | 64.9        | Shanghai | Power Pl  | l a NOx    | 157215     | 5         | 1363.691  |          |
| Jiangsu   |            | PowerPlar  | S02       | 23          |          | Power Pl  | laNOx      | 157215     | 10        | 2727.382  |          |
| Zhejiang  |            | PowerPlar  | PM25      | 10          |          | Power Pl  | aNOx       | 157215     | 15        | 4091.074  |          |
| Other     |            | Domestic   | NOx       | 75.5        |          | Power PI  | aNOx       | 157215     | 20        | 5454.765  |          |
|           |            | Domestic   | S02       | 56.1        |          | Power Pl  | aNOx       | 157215     | 25        | 6818.456  |          |
|           |            | Domestic   | PM25      | 35          |          | Power Pl  | aNOx       | 157215     | 30        | 8182.147  |          |
|           |            | Transport  | NOx       | 82.2        |          | Power Pl  | aNOx       | 157215     | 35        | 8470.084  |          |
|           |            | Transport  | S02       | 56.1        |          | Power PI  | aNOx       | 157215     | 40        | 8758.02   |          |
|           |            | Transport  | PM25      | 77.6        |          | Power PI  | aNOx       | 157215     | 45        | 9045.956  |          |
|           |            | Industry   | NOx       | 75.5        |          | Power Pl  | aNOx       | 157215     | 50        | 9333.892  |          |
|           |            | Industry   | S02       | 56.1        |          | Power PI  | aNOx       | 157215     | 55        | 12351.54  |          |
|           |            | Industry   | PM25      | 35          |          | Power PI  | aNOx       | 157215     | 60        | 15369.18  |          |
|           |            | Area       | NOx       | 82.2        |          | Power Pl  | laNOx      | 157215     | 65        | 18386.83  |          |
|           |            | Area       | S02       | 56.1        |          | Power PI  | aNOx       | 157215     | 70        | 21404.47  |          |
|           |            | Area       | PM25      | 77.6        |          | Power PI  | aNOx       | 157215     | 75        | 40584.51  |          |
|           | Jiangsu    | PowerPlar  | NOx       | 75.9        |          | Power Pl  | aNOx       | 157215     | 80        | 59764.55  |          |
|           |            | PowerPlar  | S02       | 58.4        |          | Power PI  | aNOx       | 157215     | 85        | 78944.58  |          |
|           |            | PowerPlar  | PM25      | 78.4        |          | Power Pl  | laNOx      | 157215     | 90        | 98124.62  |          |
|           |            | Domestic   | NOx       | 69.5        |          | Power PI  | aNOx       | 157215     | 95        | 117304.7  |          |
|           |            | Domestic   | S02       | 74.5        |          | Power PI  | a SO2      | 86731      | 5         | 334.228   |          |
|           |            | Domestic   | PM25      | 73.5        |          | Power Pl  | a SO2      | 86731      | 10        | 668.4561  |          |
|           |            | Transport  | NOx       | 75.7        |          | Power PI  | a SO2      | 86731      | 15        | 1002.684  |          |
|           |            | Transport  | S02       | 74.5        |          | Power PI  | a SO2      | 86731      | 20        | 1336.912  |          |
|           |            | Transport  | PM25      | 86          |          | Power Pl  | la SO2     | 86731      | 25        | 1671.14   |          |
|           |            | Industry   | NOx       | 69.5        |          | Power PI  | a SO2      | 86731      | 30        | 2005.368  |          |
|           |            | Industry   | S02       | 74.5        |          | Power Pl  | a SO2      | 86731      | 35        | 2561.809  |          |
|           |            | Industry   | PM25      | 73.5        |          | Power PI  | a SO2      | 86731      | 40        | 3118.249  |          |
|           |            | Area       | NOx       | 75.7        |          | Power PI  | ≥S02       | 86731      | 45        | 3674.689  |          |
|           |            | Area       | S02       | 74.5        |          | Power Pl  | a SO2      | 86731      | 50        | 4231.13   |          |
|           |            | Area       | PM25      | 86          |          | Power PI  | a SO2      | 86731      | 55        | 12379.14  |          |

Fig. 7 Control Input File

#### 3.2 Available Regions and Selected Regions

After open an Control Input File, users can extract the regions from the **Available Regions** column to the **Selected Regions** column on the bottom left of the main interface (Fig. 6) according to their own requirements.

#### **3.3 Pollutant Control**

In this module, it's mainly for users to set emission reduction ratio according to their own need to control pollutant as shown in Fig. 8.

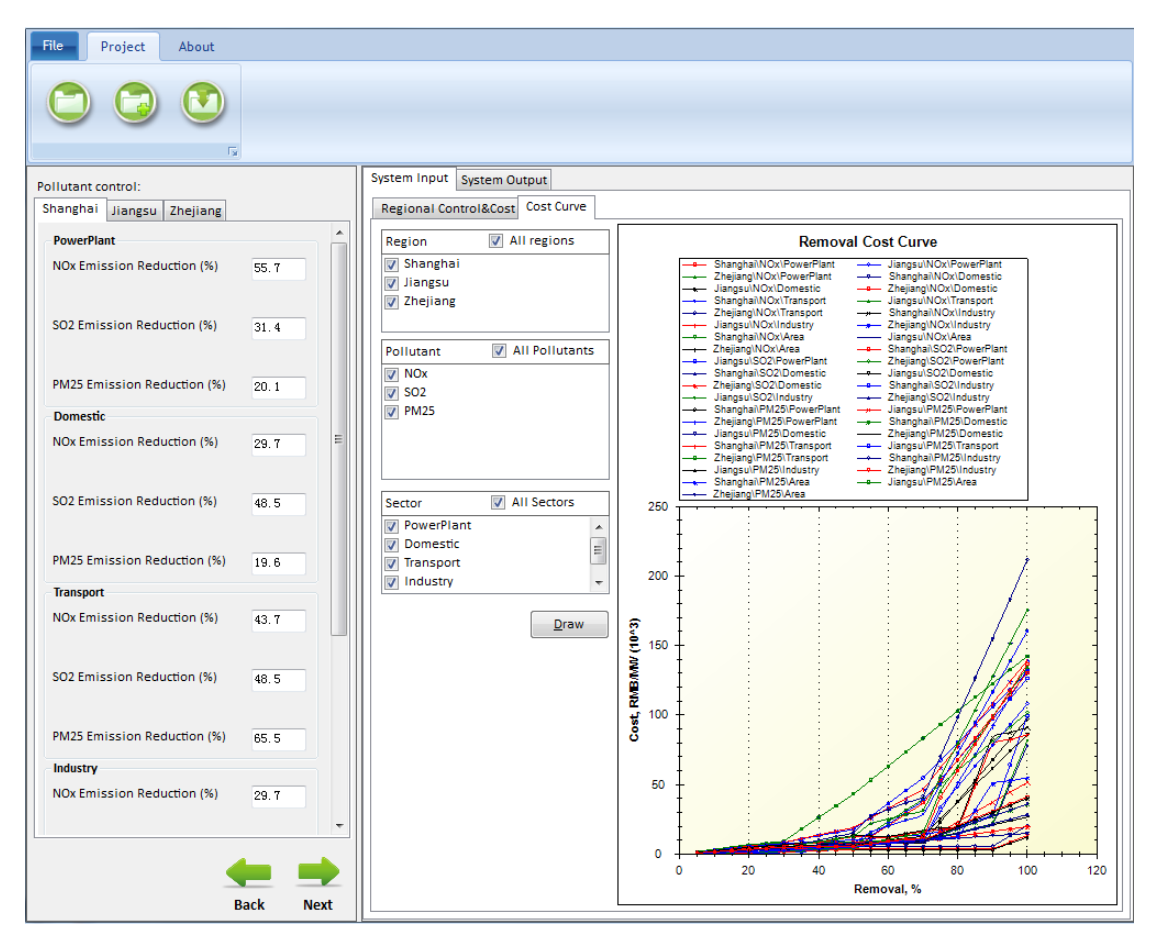

Fig. 8 Pollutant Control

# **4** System Input

ICET clearly define input files. Click **System Input** button, then users can see the input files, it contains two aspects: **Regional control & Cost** and **Cost Curve**. ≻Fig. 9 lists **Current Emission**, **Cost Estimate** and **Cost Unit** of different pollutants in the selected regions.

| ۲.                                     | Ř    |    | Surtem Input |            |            |                           |                  |                   |
|----------------------------------------|------|----|--------------|------------|------------|---------------------------|------------------|-------------------|
| ollutant control:                      |      |    | System input | System Ou  | tput       |                           |                  |                   |
| hanghai Jiangsu Zhejiang               |      |    | Regional Co  | ntrolacost | Cost Curve |                           |                  |                   |
| PowerPlant                             |      | Âl | Region       | Sector     | Pollutant  | Current_Emission<br>(ton) | Cost_Estimate(%) | Cost_Unit(\$/ton) |
| NOx Emission Reduction (%)             | 55.7 |    | Shanghai     | Power Pl   | NOx        | 157215                    | 5                | 818.2147488       |
|                                        |      |    | Shanghai     | Power Pl   | NOx        | 157215                    | 10               | 1636.429498       |
| SO2 Emission Reduction (%)             | 31.4 |    | Shanghai     | Power Pl   | NOx        | 157215                    | 15               | 2454.644246       |
|                                        |      |    | Shanghai     | Power PI   | NOx        | 157215                    | 20               | 3272.858995       |
| PM25 Emission Reduction (%)            | 20.1 |    | Shanghai     | Power Pl   | NOx        | 157215                    | 25               | 4091.073743       |
| · ···································· | 20.1 |    | Shanghai     | Power Pl   | NOx        | 157215                    | 30               | 4909.288492       |
| Domestic                               |      | -  | Shanghai     | Power Pl   | NOx        | 157215                    | 35               | 5082.050131       |
| NOx Emission Reduction (%)             | 29.7 | =  | Shanghai     | Power Pl   | NOx        | 157215                    | 40               | 5254.81177        |
|                                        |      |    | Shanghai     | Power Pl   | NOx        | 157215                    | 45               | 5427.573409       |
| SO2 Emission Reduction (%)             | 48.5 |    | Shanghai     | Power Pl   | NOx        | 157215                    | 50               | 5600.335048       |
|                                        |      |    | Shanghai     | Power Pl   | NOx        | 157215                    | 55               | 7410.922236       |
| PM25 Emission Reduction (%)            | 19.6 |    | Shanghai     | Power PI   | NOx        | 157215                    | 60               | 9221.509422       |
| -                                      | 10.0 |    | Shanghai     | Power Pl   | NOx        | 157215                    | 65               | 11032.09661       |
| Transport                              |      |    | Shanghai     | Power Pl   | NOx        | 157215                    | 70               | 12842.68379       |
| NOX Emission Reduction (%)             | 43.7 |    | Shanghai     | Power Pl   | NOx        | 157215                    | 75               | 40584.5102        |
|                                        |      |    | Shanghai     | Power Pl   | NOx        | 157215                    | 80               | 59764.54741       |
| SO2 Emission Reduction (%)             | 48.5 |    | Shanghai     | Power Pl   | NOx        | 157215                    | 85               | 78944.58462       |
|                                        |      |    | Shanghai     | Power Pl   | NOx        | 157215                    | 90               | 98124.62183       |
| PM25 Emission Reduction (%)            | 65.5 |    | Shanghai     | Power Pl   | NOx        | 157215                    | 95               | 117304.659        |
|                                        |      |    | Shanghai     | Power PI   | NOx        | 157215                    | 100              | 136484.6962       |
|                                        |      |    | Shanghai     | Power Pl   | SO2        | 86731                     | 5                | 267.3824258       |
| NUX Emission Reduction (%)             | 29.7 |    | Shanghai     | Power Pl   | SO2        | 86731                     | 10               | 534.7648518       |
|                                        |      | +  | Shanghai     | Power Pl   | SO2        | 86731                     | 15               | 802.1472776       |
|                                        |      |    | Shanghai     | Power Pl   | SO2        | 86731                     | 20               | 1069.529703       |
|                                        |      |    | Shanghai     | Power Pl   | SO2        | 86731                     | 25               | 1336.91213        |

Fig. 9 Regional Control & Cost

> Fig. 10 displays **Cost Curve** of different emission removal ratio in different regions, So we can compare the cost curve of different pollutants and sectors. It allows users to select one or multiples regions in the left side of the interface to draw the cost curve.

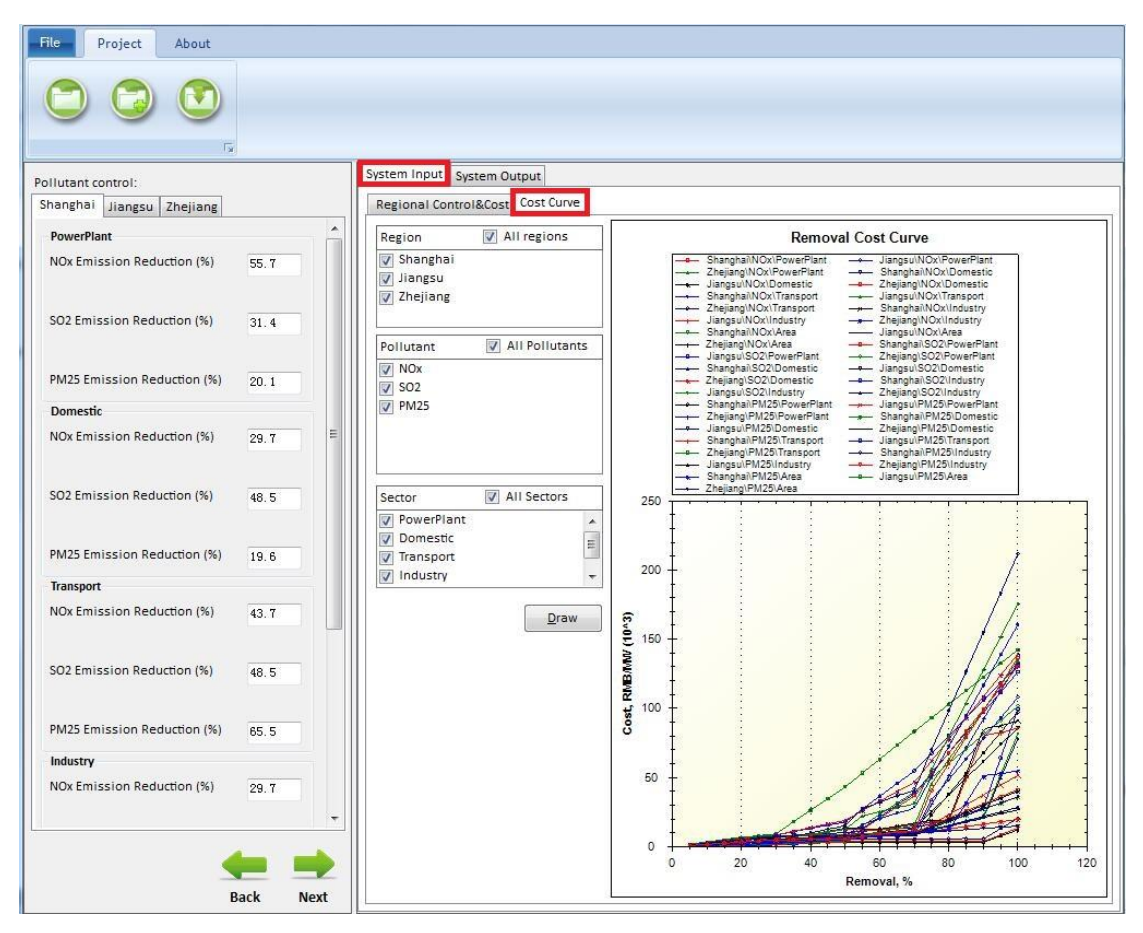

Fig. 10 Cost Curve

# 5 Case study in China

In order to better introduce how to use ICET, we will take a case study in China for example.

## 5.1 Create a new project

Click File or Project button, and choose New Project option to create a new project.

## 5.2 Set configuration file

≻Click the file button is in the upper-left of the main interface to select a Control Input File and open it.

Select one or more of the four options in the **Available Regions** column as shown in the Fig. 11, and then click button, the selected options will appear in the **Selected Regions** column which as shown in the following figure.(Fig. 12-Fig. 13)

| File Proje          | ct About        |                     |              |             |            |                           |                  |                   |         |
|---------------------|-----------------|---------------------|--------------|-------------|------------|---------------------------|------------------|-------------------|---------|
|                     |                 | 15                  |              |             |            |                           |                  |                   |         |
| Control Input I     | 10.             |                     | System Input | System Ou   | tput       |                           |                  |                   |         |
| E-\ICET 0.14\Dat    | allCET Config C | bina VPD ev         | Regional C   | ontrol&Cost | Cost Curve |                           |                  |                   |         |
| 1.(1021-0.14(Dat    |                 |                     | Region       | Sector      | Pollutant  | Current_Emission<br>(ton) | Cost_Estimate(%) | Cost_Unit(\$/ton) | *<br>11 |
| Available Region    | <u>15:</u>      | Selected Regions:   | Shanghai     | Power Pl    | NOx        | 157215                    | 5                | 818.2147488       |         |
| Shanghai<br>Jiangsu |                 | Shanghai<br>Jiangsu | Shanghai     | Power Pl    | NOx        | 157215                    | 10               | 1636.429498       |         |
| Zhejiang            |                 | Zhejiang            | Shanghai     | Power PI    | NOx        | 157215                    | 15               | 2454.644246       |         |
| oner                |                 |                     | Shanghai     | Power Pl    | NOx        | 157215                    | 20               | 3272.858995       |         |
|                     |                 |                     | Shanghai     | Power Pl    | NOx        | 157215                    | 25               | 4091.073743       |         |
|                     |                 |                     | Shanghai     | Power Pl    | NOx        | 157215                    | 30               | 4909.288492       |         |
|                     |                 |                     | Shanghai     | Power PI    | NOx        | 157215                    | 35               | 5082.050131       |         |
|                     |                 |                     | Shanghai     | Power Pl    | NOx        | 157215                    | 40               | 5254.81177        |         |
|                     | >>              |                     | Shanghai     | Power Pl    | NOx        | 157215                    | 45               | 5427.573409       |         |
|                     |                 |                     | Shanghai     | Power Pl    | NOx        | 157215                    | 50               | 5600.335048       |         |
|                     |                 |                     | Shanghai     | Power PI    | NOx        | 157215                    | 55               | 7410.922236       |         |
|                     | ~~              |                     | Shanghai     | Power Pl    | NOx        | 157215                    | 60               | 9221.509422       |         |
|                     |                 |                     | Shanghai     | Power Pl    | NOx        | 157215                    | 65               | 11032.09661       |         |
|                     |                 |                     | Shanghai     | Power Pl    | NOx        | 157215                    | 70               | 12842.68379       |         |
|                     |                 |                     | Shanghai     | Power PI    | NOx        | 157215                    | 75               | 40584.5102        |         |
|                     |                 |                     | Shanghai     | Power Pl    | NOx        | 157215                    | 80               | 59764.54741       |         |
|                     |                 |                     | Shanghai     | Power Pl    | NOx        | 157215                    | 85               | 78944.58462       |         |
|                     |                 |                     | Shanghai     | Power Pl    | NOx        | 157215                    | 90               | 98124.62183       |         |
|                     |                 |                     | Shanghai     | Power PI    | NOx        | 157215                    | 95               | 117304.659        |         |
|                     |                 |                     | Shanghai     | Power Pl    | NOx        | 157215                    | 100              | 136484.6962       |         |
|                     |                 |                     | Shanghai     | Power Pl    | SO2        | 86731                     | 5                | 267.3824258       |         |
|                     |                 |                     | Shanghai     | Power Pl    | SO2        | 86731                     | 10               | 534.7648518       |         |
|                     |                 |                     | Shanghai     | Power PI    | SO2        | 86731                     | 15               | 802.1472776       |         |
|                     |                 |                     | Shanghai     | Power Pl    | SO2        | 86731                     | 20               | 1069.529703       |         |
|                     |                 |                     | Shanghai     | Power Pl    | SO2        | 86731                     | 25               | 1336.91213        |         |
|                     |                 | Back Next           |              |             |            |                           |                  |                   | •       |

Fig. 11 Available Regions

| File Project About                         |               |              |            |                           |                  |                   |        |
|--------------------------------------------|---------------|--------------|------------|---------------------------|------------------|-------------------|--------|
|                                            |               |              |            |                           |                  |                   |        |
|                                            | System Inpu   | t System Ou  | Itput      |                           |                  |                   |        |
| Control Input File:                        | Regional (    | Control&Cost | Cost Curve |                           |                  |                   |        |
| F:\ICET 0.14\Data\ICET_Config_China_YRD_ex | Region        | Sector       | Pollutant  | Current_Emission<br>(ton) | Cost_Estimate(%) | Cost_Unit(\$/ton) | ^<br>= |
| Available Regions: Selected Regi           | ons: Shanghai | Power Pl     | NOx        | 157215                    | 5                | 818.2147488       |        |
| Shanghai Shanghai<br>Jiangsu               | Shanghai      | Power Pl     | NOx        | 157215                    | 10               | 1636.429498       |        |
| Zhejiang                                   | Shanghai      | Power Pl     | NOx        | 157215                    | 15               | 2454.644246       |        |
| other                                      | Shanghai      | Power PI     | NOx        | 157215                    | 20               | 3272.858995       |        |
|                                            | Shanghai      | Power Pl     | NOx        | 157215                    | 25               | 4091.073743       |        |
|                                            | Shanghai      | Power Pl     | NOx        | 157215                    | 30               | 4909.288492       |        |
|                                            | Shanghai      | Power Pl     | NOx        | 157215                    | 35               | 5082.050131       |        |
|                                            | Shanghai      | Power PI     | NOx        | 157215                    | 40               | 5254.81177        |        |
| >>>                                        | Shanghai      | Power Pl     | NOx        | 157215                    | 45               | 5427.573409       |        |
|                                            | Shanghai      | Power Pl     | NOx        | 157215                    | 50               | 5600.335048       |        |
|                                            | Shanghai      | Power Pl     | NOx        | 157215                    | 55               | 7410.922236       |        |
| ~~                                         | Shanghai      | Power PI     | NOx        | 157215                    | 60               | 9221.509422       |        |
|                                            | Shanghai      | Power PI     | NOx        | 157215                    | 65               | 11032.09661       |        |
|                                            | Shanghai      | Power PI     | NOx        | 157215                    | 70               | 12842.68379       |        |
|                                            | Shanghai      | Power Pl     | NOx        | 157215                    | 75               | 40584.5102        |        |
|                                            | Shanghai      | Power PI     | NOx        | 157215                    | 80               | 59764.54741       |        |
|                                            | Shanghai      | Power Pl     | NOx        | 157215                    | 85               | 78944.58462       |        |
|                                            | Shanghai      | Power Pl     | NOx        | 157215                    | 90               | 98124.62183       |        |
|                                            | Shanghai      | Power Pl     | NOx        | 157215                    | 95               | 117304.659        |        |
|                                            | Shanghai      | Power PI     | NOx        | 157215                    | 100              | 136484.6962       |        |
|                                            | Shanghai      | Power Pl     | SO2        | 86731                     | 5                | 267.3824258       |        |
|                                            | Shanghai      | Power PI     | SO2        | 86731                     | 10               | 534.7648518       |        |
|                                            | Shanghai      | Power Pl     | SO2        | 86731                     | 15               | 802.1472776       |        |
|                                            | Shanghai      | Power PI     | SO2        | 86731                     | 20               | 1069.529703       |        |
|                                            | Shanghai      | Power Pl     | SO2        | 86731                     | 25               | 1336.91213        |        |
| Back                                       | Vext          | 1            | 1          |                           |                  |                   | *      |

Fig. 12 Selected Regions 1

| ile Project Abo            | ut                  |              |             |            |                           |                  |                   |  |
|----------------------------|---------------------|--------------|-------------|------------|---------------------------|------------------|-------------------|--|
|                            |                     |              |             |            |                           |                  |                   |  |
|                            |                     | System Input | System Ou   | tput       |                           |                  |                   |  |
| ontrol Input File:         |                     | Regional C   | ontrol&Cost | Cost Curve |                           |                  |                   |  |
| :\ICET 0.14\Data\ICET_Conf | ig_China_YRD_ex 🔯   | Region       | Sector      | Pollutant  | Current_Emission<br>(ton) | Cost_Estimate(%) | Cost_Unit(\$/ton) |  |
| vailable Regions:          | Selected Regions:   | Shanghai     | Power PI    | NOx        | 157215                    | 5                | 818.2147488       |  |
| anghai<br>angsu            | Shanghai<br>Jiangsu | Shanghai     | Power Pl    | NOx        | 157215                    | 10               | 1636.429498       |  |
| ejiang                     | Zhejiang            | Shanghai     | Power PI    | NOx        | 157215                    | 15               | 2454.644246       |  |
|                            |                     | Shanghai     | Power Pl    | NOx        | 157215                    | 20               | 3272.858995       |  |
|                            |                     | Shanghai     | Power Pl    | NOx        | 157215                    | 25               | 4091.073743       |  |
|                            |                     | Shanghai     | Power Pl    | NOx        | 157215                    | 30               | 4909.288492       |  |
|                            |                     | Shanghai     | Power PI    | NOx        | 157215                    | 35               | 5082.050131       |  |
|                            |                     | Shanghai     | Power Pl    | NOx        | 157215                    | 40               | 5254.81177        |  |
| >>                         |                     | Shanghai     | Power Pl    | NOx        | 157215                    | 45               | 5427.573409       |  |
|                            |                     | Shanghai     | Power Pl    | NOx        | 157215                    | 50               | 5600.335048       |  |
|                            |                     | Shanghai     | Power PI    | NOx        | 157215                    | 55               | 7410.922236       |  |
| <<                         |                     | Shanghai     | Power Pl    | NOx        | 157215                    | 60               | 9221.509422       |  |
|                            |                     | Shanghai     | Power Pl    | NOx        | 157215                    | 65               | 11032.09661       |  |
|                            |                     | Shanghai     | Power Pl    | NOx        | 157215                    | 70               | 12842.68379       |  |
|                            |                     | Shanghai     | Power PI    | NOx        | 157215                    | 75               | 40584.5102        |  |
|                            |                     | Shanghai     | Power Pl    | NOx        | 157215                    | 80               | 59764.54741       |  |
|                            |                     | Shanghai     | Power Pl    | NOx        | 157215                    | 85               | 78944.58462       |  |
|                            |                     | Shanghai     | Power Pl    | NOx        | 157215                    | 90               | 98124.62183       |  |
|                            |                     | Shanghai     | Power PI    | NOx        | 157215                    | 95               | 117304.659        |  |
|                            |                     | Shanghai     | Power Pl    | NOx        | 157215                    | 100              | 136484.6962       |  |
|                            |                     | Shanghai     | Power Pl    | SO2        | 86731                     | 5                | 267.3824258       |  |
|                            |                     | Shanghai     | Power Pl    | SO2        | 86731                     | 10               | 534.7648518       |  |
|                            | <u></u>             | Shanghai     | Power PI    | SO2        | 86731                     | 15               | 802.1472776       |  |
|                            |                     | Shanghai     | Power Pl    | SO2        | 86731                     | 20               | 1069.529703       |  |
|                            |                     | Shanghai     | Power Pl    | SO2        | 86731                     | 25               | 1336.91213        |  |
|                            | Back Next           |              |             |            |                           |                  |                   |  |

Fig. 13 Selected Regions 2

Click **next** button to enter the interface of **Pollutant Control** .

Choose one region in the Selected Regions column and set emission reduction ratio

of different sectors for the selected region.

Click **Run** button and Fig. 14 will appear ,choose **yes** to run the program.

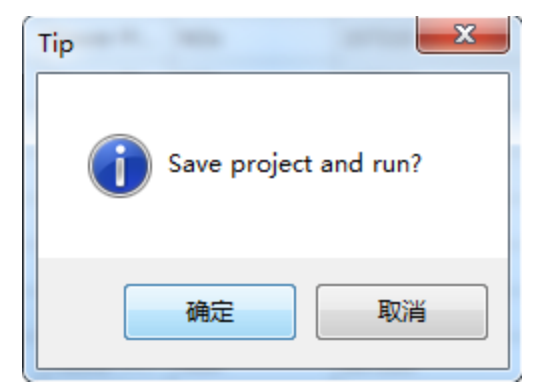

Fig. 14 Save project and run

#### 5.3 View Result

The system will output four aspects information: **Summary Information**, **Regional Level**, **RSM Control Factor** and **Chart**. Below we will briefly introduce it.

#### **5.3.1 Summary Information**

Summary Information contains total removal cost, baseline emission and removal cost of each pollutant.

| llutant control:             |          | System Input System Output                 |                 |                               |          |
|------------------------------|----------|--------------------------------------------|-----------------|-------------------------------|----------|
| nanghai Jiangsu Zhejiang     |          | Summary Information Regional Level RSM Con | trol Factor Cha | art                           |          |
| PowerPlant                   | <u>^</u> | Total Removal Cost                         |                 |                               |          |
| NOx Emission Reduction (%)   | 55.7     | Total PM2.5 Removal Cost (Million RMB)     |                 |                               | 2,280.8  |
|                              |          | Total NOx Removal Cost (Million RMB)       |                 |                               | 7,997.6  |
| SO2 Emission Reduction (%)   | 31.4     | Total SO2 Removal Cost (Million RMB)       |                 |                               | 2,630.4  |
|                              |          |                                            |                 |                               |          |
| PM25 Emission Peduction (%)  | 20.1     | Iotal VUC Removal Cost (Million RMB)       |                 |                               | 0        |
| rwizo cimosion Reduction (%) | 20.1     | Total NH3 Removal Cost (Million RMB)       |                 |                               | 0        |
| Domestic                     |          | PM25 Emission                              |                 |                               |          |
| NOx Emission Reduction (%)   | 29.7     | Baseline PM2.5 Emission (Thousand Ton)     | 660.4           | PM2.5 COST per TON (Yuan/Ton) | 10,295.1 |
| CO3 Emission Reduction (P1)  |          | PM2.5 Emission Removed (Thousand Ton)      | 221.5           | PM2.5 Emission Removed (%)    | 33.5     |
| SOZ EMISSION REDUCTION (76)  | 48.5     | NOx Emission                               |                 |                               |          |
|                              |          | Baseline NOx Emission (Thousand Ton)       | 1.977.6         | NOx COST per TON (Yuan/Ton)   | 9.113.3  |
| PM25 Emission Reduction (%)  | 19.6     |                                            |                 |                               | -,       |
| Transport                    |          | NOx Emission Removed (Thousand Ton)        | 877.6           | NOx Emission Removed (%)      | 44.4     |
| NOx Emission Reduction (%)   | 43. 7    | SO2 Emission                               |                 |                               |          |
|                              |          | Baseline SO2 Emission (Thousand Ton)       | 1,550.2         | SO2 COST per TON (Yuan/Ton)   | 5,247.0  |
| SO2 Emission Reduction (%)   | 48.5     | SO2 Emission Removed (Thousand Ton)        | 501.3           | SO2 Emission Removed (%)      | 32.3     |
|                              |          | VOC Emission                               |                 |                               |          |
| PM25 Emission Reduction (%)  | 65.5     | Baseline VOC Emission (Thousand Ton)       | 0               | VOC COST per TON (Yuan/Ton)   | 0        |
| Industry                     |          | VOC Emission Removed (Thousand Tors)       | 0               | VOC Emission Removed (%)      | 0        |
| NOx Emission Reduction (%)   | 29.7     | NH3 Emission                               | 3               |                               | v        |
|                              | *        | Baseline NH3 Emission (Thousand Ton)       | 0               | NH3 COST per TON (Yuan/Ton)   | 0        |
| -                            |          | NH3 Emission Removed (Thousand Top)        | 0               | NH2 Emission Demound (9/)     |          |

Fig. 15 Summary Information

#### 5.3.2 Regional Level

>The result of **regional level** are listed in the following table, it summarizes baseline emission, control cost, removed emission and remained emission of selected regions.

| File Project About          |      |   |              |             |                              |                   |                       |           |
|-----------------------------|------|---|--------------|-------------|------------------------------|-------------------|-----------------------|-----------|
|                             |      |   |              |             |                              |                   |                       |           |
| Pollutant control:          |      |   | System Input | System Outp | out                          |                   |                       |           |
| Shanghai Jiangsu Zhejiang   |      |   | Summary Ir   | formation R | egional Level RSM Control Fa | ctor Chart        |                       |           |
| PowerPlant                  |      | * | Region       | Pollutant   | Baseline_Emission(Ton)       | Control_Cost(RMB) | Removed_Emission(Ton) | Remaine   |
| NOx Emission Reduction (%)  | 55.7 |   | Shanghai     | NOx         | 379,192.9                    | 1,211,557,047.4   | 168,380.3             | 210,812.6 |
|                             |      |   | Shanghai     | SO2         | 238,898.6                    | 732,138,939.5     | 101,034.8             | 137,863.8 |
| 000 5 - 1 - 1 - D - 4       |      |   | Shanghai     | PM25        | 66,079.9                     | 245,201,207.1     | 16,301.5              | 49,778.4  |
| SO2 Emission Reduction (%)  | 31.4 |   | Jiangsu      | NOx         | 837,795.3                    | 2,878,200,652.7   | 351,995.7             | 485,799.6 |
|                             |      |   | Jiangsu      | SO2         | 767,395.2                    | 1,127,241,957.1   | 246,484.1             | 520,911.2 |
| PM25 Emission Reduction (%) | 20.1 |   | Jiangsu      | PM25        | 417,134.7                    | 1,321,599,958.4   | 153,234.4             | 263,900.3 |
| Domestic                    |      |   | Zhejiang     | NOx         | 760,608.4                    | 3,907,830,596.6   | 357,200.0             | 403,408.4 |
| NOx Emission Reduction (%)  | 29.7 | E | Zhejiang     | SO2         | 543,954.1                    | 771,050,825.9     | 153,803.5             | 390,150.6 |
|                             |      |   | Zhejiang     | PM25        | 177,158.5                    | 714,045,662.2     | 52,011.4              | 125,147.1 |
| SO2 Emission Reduction (%)  | 48.5 |   |              |             |                              |                   |                       |           |
|                             | 10.0 |   |              |             |                              |                   |                       |           |
| Iransport                   |      |   |              |             |                              |                   |                       |           |
| NOX Emission Reduction (%)  | 43.7 |   |              |             |                              |                   |                       |           |
| SO2 Emission Reduction (%)  | 48.5 |   |              |             |                              |                   |                       |           |
| PM25 Emission Reduction (%) | 65.5 |   |              |             |                              |                   |                       |           |
| Industry                    |      |   |              |             |                              |                   |                       |           |
| NOx Emission Reduction (%)  | 29.7 | Ŧ |              |             |                              |                   |                       |           |
|                             |      |   | •            |             | m                            |                   |                       |           |

Fig. 16 Regional Level

#### **5.3.3 Emission Factor**

Each **emission factor** of selected regions are listed in the below table, users can click

Output RSM Control Factors button to export the current results for further study.

| rş.                         |      |   |              |                 |                    |                 |     |     |   |
|-----------------------------|------|---|--------------|-----------------|--------------------|-----------------|-----|-----|---|
| Ilutant control:            |      |   | System Input | System Output   |                    |                 |     |     |   |
| hanghai Jiangsu Zhejiang    |      |   | Summary Info | rmation Regiona | I Level RSM Contro | ol Factor Chart |     |     |   |
| PowerPlant                  |      | * | Region       | Pollutant       | Source             | Limit           | Min | Max |   |
| NOx Emission Reduction (%)  | EE 7 |   | Shanghai     | NOx             | PowerPlant         | 0.44            | 0   | 1.5 |   |
| tox cimportin reduction (xy | 55.1 |   | Shanghai     | SO2             | PowerPlant         | 0.69            | 0   | 1.5 |   |
|                             |      |   | Shanghai     | PM25            | PowerPlant         | 0.80            | 0   | 1.5 |   |
| 3O2 Emission Reduction (%)  | 31.4 |   | Shanghai     | NOx             | Domestic           | 0.70            | 0   | 1.5 |   |
|                             |      |   | Shanghai     | SO2             | Domestic           | 0.52            | 0   | 1.5 |   |
| PM25 Emission Reduction (%) | 20.1 |   | Shanghai     | PM25            | Domestic           | 0.80            | 0   | 1.5 |   |
| Domestic                    |      |   | Shanghai     | NOx             | Transport          | 0.56            | 0   | 1.5 |   |
| NOx Emission Reduction (%)  | 29.7 | = | Shanghai     | SO2             | Transport          | 0.52            | 0   | 1.5 |   |
|                             | 20.1 |   | Shanghai     | PM25            | Transport          | 0.35            | 0   | 1.5 |   |
|                             |      |   | Shanghai     | NOx             | Industry           | 0.70            | 0   | 1.5 |   |
| SO2 Emission Reduction (%)  | 48.5 |   | Shanghai     | SO2             | Industry           | 0.52            | 0   | 1.5 |   |
|                             |      |   | Shanghai     | PM25            | Industry           | 0.80            | 0   | 1.5 |   |
| PM25 Emission Reduction (%) | 19.6 |   | Shanghai     | NOx             | Area               | 0.56            | 0   | 1.5 |   |
| Transport                   |      |   | Shanghai     | SO2             | Area               | 0.52            | 0   | 1.5 | 1 |
| NOx Emission Reduction (%)  | 43.7 |   | Shanghai     | PM25            | Area               | 0.35            | 0   | 1.5 |   |
|                             |      |   | Jiangsu      | NOx             | PowerPlant         | 0.32            | 0   | 1.5 | 1 |
|                             |      |   | Jiangsu      | SO2             | PowerPlant         | 0.59            | 0   | 1.5 |   |
| SO2 Emission Reduction (%)  | 48.5 |   | Jiangsu      | PM25            | PowerPlant         | 0.62            | 0   | 1.5 | 1 |
|                             |      |   | Jiangsu      | NOx             | Domestic           | 0.69            | 0   | 1.5 |   |
| PM25 Emission Reduction (%) | 65.5 |   | Jiangsu      | SO2             | Domestic           | 0.75            | 0   | 1.5 |   |
| Industry                    |      |   | Jiangsu      | PM25            | Domestic           | 0.65            | 0   | 1.5 |   |
| NOx Emission Reduction (%)  | 29.7 |   | Jiangsu      | NOx             | Transport          | 0.69            | 0   | 1.5 | 1 |
|                             |      |   | Jiangsu      | SO2             | Transport          | 0.75            | 0   | 1.5 |   |
|                             |      | - |              | DMADE           | T                  | 0.20            | 0   | 4.5 | 1 |

Fig. 17 RSM Control Factor

In the following figure (Fig. 18), we can see a mapping factors file that marked in a red square, the details of the file is displayed in Fig. 19. This file is used to link the Region, Pollutant, Source in ICET with RSM. For example, **Shanghai** was used in ICET while RSM used **SH** instead. To correspond with RSM, the file that defines the relationship between ICET and RSM is need.

| <u>-</u>                    |      |   |              |                    |            |              |     |     |   |
|-----------------------------|------|---|--------------|--------------------|------------|--------------|-----|-----|---|
| 14                          | 1    |   | System Input | System Output      |            |              |     |     |   |
| hanghai luanan atailana     |      |   | Summany Info | rmation   Persiona | BSM Contro | Eactor Chart | 12  |     |   |
| nanghar Jiangsu Zhejiang    |      |   | Persion      | Pollutant          | Source     | Limit        | Min | Max | - |
| PowerPlant                  |      |   | Shanghai     | NOx                | PowerPlant | 0.44         | 0   | 1.5 |   |
| NOx Emission Reduction (%)  | 55.7 |   | Shanghai     | 502                | PowerPlant | 0.69         | 0   | 15  |   |
|                             |      |   | Shanghai     | PM25               | PowerPlant | 0.80         | 0   | 15  | - |
| SO2 Emission Reduction (%)  | 31.4 |   | Shanghai     | NOx                | Domestic   | 0.70         | 0   | 1.5 | - |
|                             |      |   | Shanghai     | SO2                | Domestic   | 0.52         | 0   | 1.5 | - |
| PM25 Emission Reduction (%) |      |   | Shanghai     | PM25               | Domestic   | 0.80         | 0   | 1.5 |   |
| Demestic                    |      |   | Shanghai     | NOx                | Transport  | 0.56         | 0   | 1.5 |   |
| NOx Emission Reduction (%)  | 29.7 | = | Shanghai     | SO2                | Transport  | 0.52         | 0   | 1.5 | - |
|                             |      |   | Shanghai     | PM25               | Transport  | 0.35         | 0   | 1.5 | - |
| SO2 Emission Reduction (%)  | 48.5 |   | Shanghai     | NOx                | Industry   | 0.70         | 0   | 1.5 | - |
|                             |      |   | Shanghai     | SO2                | Industry   | 0.52         | 0   | 1.5 | - |
|                             |      |   | Shanghai     | PM25               | Industry   | 0.80         | 0   | 1.5 | - |
| PM25 Emission Reduction (%) | 19.6 |   | Shanghai     | NOx                | Area       | 0.56         | 0   | 1.5 |   |
| Transport                   |      |   | Shanghai SO2 | Area               | 0.52       | 0            | 1.5 |     |   |
| NOx Emission Reduction (%)  | 42.7 |   | Shanghai     | PM25               | Area       | 0.35         | 0   | 1.5 |   |
| Nox Emission neuderon (n)   | 45.1 |   | Jiangsu      | NOx                | PowerPlant | 0.32         | 0   | 1.5 | - |
|                             |      |   | Jiangsu      | SO2                | PowerPlant | 0.59         | 0   | 1.5 | - |
| SO2 Emission Reduction (%)  | 48.5 |   | Jiangsu      | PM25               | PowerPlant | 0.62         | 0   | 1.5 | - |
|                             |      |   | Jiangsu      | NOx                | Domestic   | 0.69         | 0   | 1.5 |   |
| PM25 Emission Reduction (%) | 65.5 |   | Jiangsu      | SO2                | Domestic   | 0.75         | 0   | 1.5 | - |
| Industry                    |      |   | Jiangsu      | PM25               | Domestic   | 0.65         | 0   | 1.5 |   |
| NOx Emission Reduction (%)  | 29.7 |   | Jiangsu      | NOx                | Transport  | 0.69         | 0   | 1.5 |   |
|                             | -    | - | Jiangsu      | SO2                | Transport  | 0.75         | 0   | 1.5 |   |
|                             |      |   | Lineart      | DMADE              | T          | 0.20         | 0   | 4.5 | 7 |

Fig. 18 Mapping Factors

| A B              |           | С         | D         | E         | F         | G     |
|------------------|-----------|-----------|-----------|-----------|-----------|-------|
| <u>Cost Regi</u> | RSM_Regio | Cost_Sect | RSM_Secto | Cost_Poll | RSM_Pollu | itant |
| Shanghai         | SH        | Power Pla | PP        | NOx       | NOx       |       |
| Jiangsu          | JS        | Industry  | IN&DO     | PM25      | PM25      |       |
| Zhejiang         | ZJ        | Domestic  | IN&DO     | S02       | S02       |       |
| Other            | OTH       | Transport | TR        | NH3       | NH3       |       |
|                  |           | Area      | TR        | VOC       | VOC       |       |
|                  |           |           |           | PMC       | PMC       |       |

Fig. 19 Mapping Factors

#### 5.3.4 Cost Curve

From Fig. 20, we can see emissions comparison of different pollutants between baseline and control.

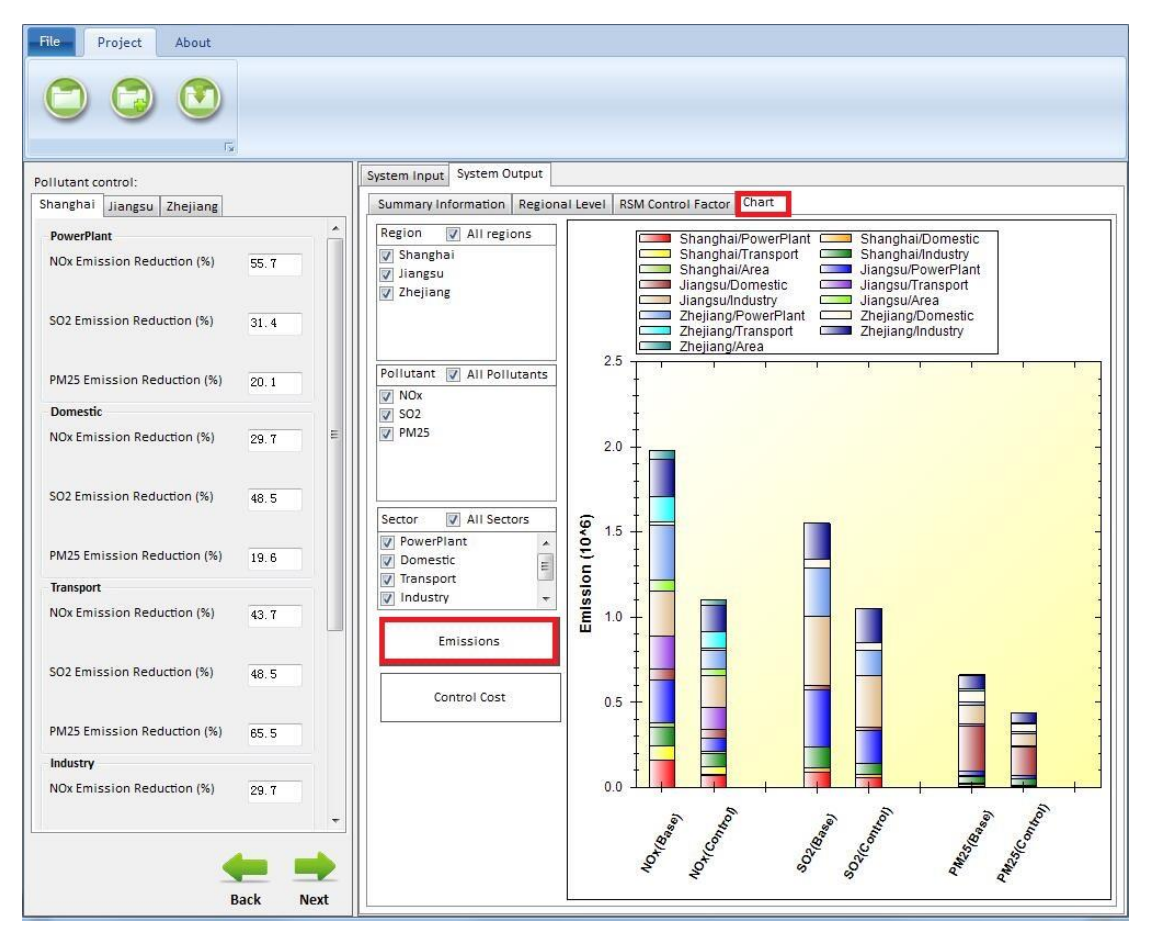

Fig. 20 Chart of Emission

>Fig. 21 displays control cost comparison of different regions in different pollutants.

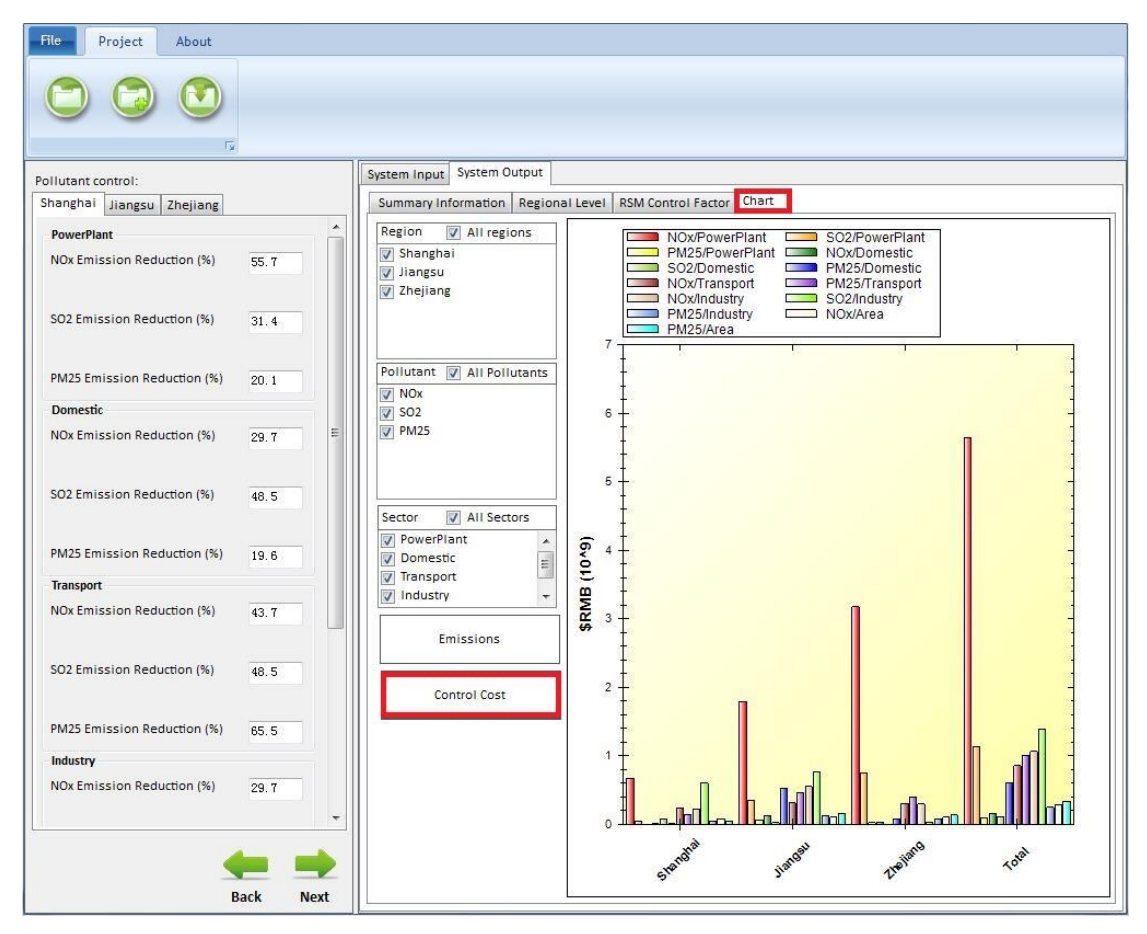

Fig. 21 Chart of Control Cost